Moja učionica JESLAEOU

# Приступ мобилној апликацији

# Корисничко упутство за наставнике и ученике

# Садржај:

| 1 | Уво | ደ                         | 3   |
|---|-----|---------------------------|-----|
|   | 1.1 | Напомена                  | 3   |
| 2 | Πри | аступ мобилној апликацији | 4   |
|   | 2.1 | Кориснички профил         | 7   |
|   | 2.2 | Моји курсеви              | 7   |
|   | 2.3 | Достигнућа                | .13 |
|   | 2.4 | Обавештења                | .16 |
|   | 2.5 | Поруке                    | .16 |
|   | 2.6 | Календар догађаја         | .17 |
|   | 2.7 | Моје датотека             | .17 |
|   | 2.8 | Подешавања                | .19 |
|   | 2.9 | Излогуј се                | .19 |

# 1 Увод

Moja učionica - TeslaEDU платформа омогућава симулацију традиционалних начина одржавања наставе у онлајн окружењу. Апликација има своју веб и мобилну верзију, а у овом документу биће описан начин приступа мобилној верзији апликације, односно приступа апликацији са мобилног уређаја (мобилни телефон или таблет).

#### 1.1 Напомена

Упутство, као и илустративни курсеви који се користе као примери у њима, креирани су од стране TeslaEDU тима. Упркос разумним напорима да се одрже тачне и комплетне информације, није могуће гарантовати тачност и потпуност информација у упутству и самим илустративним курсевима. Подаци у илустративним курсевима нису проверени и одобрени од стране надлежних институција. Употреба информација из ових курсева је искључиво на сопствену одговорност корисника Moja učionica - Tesla EDU система.

За све додатне информације и помоћ приликом употребе Moja učionica - TeslaEDU система, обратите се тиму за подршку на mojaucionica@tesla.info.

# 2 Приступ мобилној апликацији

Мобилна верзија апликације Moja učionica TeslaEDU преузима се са PlayStore-a.

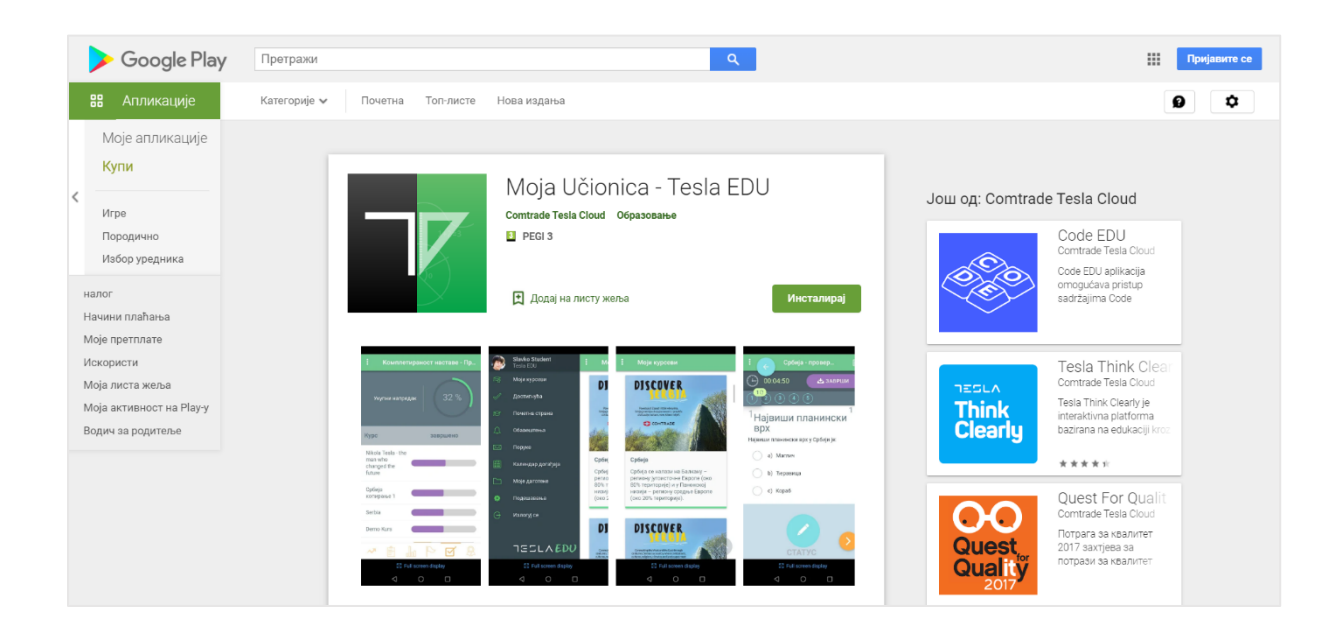

Након што је апликација преузета и инсталирана на мобилни уређај, иста се покреће кликом на њену иконицу.

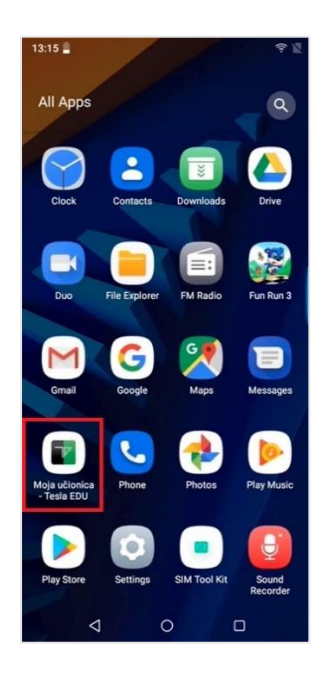

Неопходно је унети корисничко име и шифру како би се приступило апликацији.

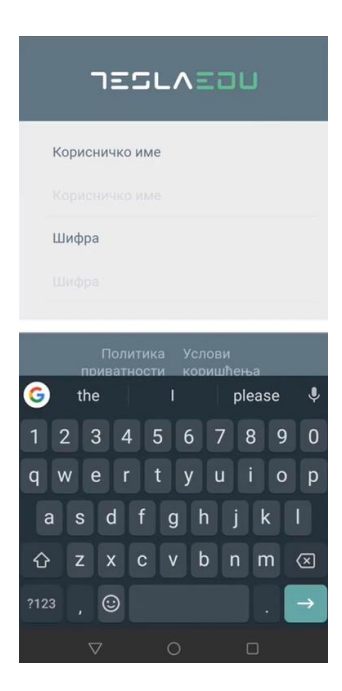

Након што су креденцијали унети, потребно је потврдити их кликом на дугме Улогуј се!.

| JESLAEOU                                 |  |  |  |  |  |  |  |
|------------------------------------------|--|--|--|--|--|--|--|
| Корисничко име                           |  |  |  |  |  |  |  |
| student                                  |  |  |  |  |  |  |  |
| Шифра                                    |  |  |  |  |  |  |  |
|                                          |  |  |  |  |  |  |  |
| УЛОГУЈ СЕ!<br>С                          |  |  |  |  |  |  |  |
| Политика Услови<br>приватности коришћења |  |  |  |  |  |  |  |
| < 0 □                                    |  |  |  |  |  |  |  |

Апликација отвара почетну страну са излистаним курсевима на које је корисник прикључен и којима може да приступи.

| : Моји курсеви                       |
|--------------------------------------|
| <b>Q</b> , Филтрирај моје курсеве    |
|                                      |
|                                      |
| Moja učionica                        |
| TESLAEDU                             |
|                                      |
|                                      |
| Учење у Мојој учионици -<br>TeslaEDU |
| Водич за ученике                     |
|                                      |
|                                      |
| Moja učionica                        |
| TESLAEDU                             |
| 4 O D                                |

Кликом на три тачке у горњем левом углу отвара се главни мени апликације.

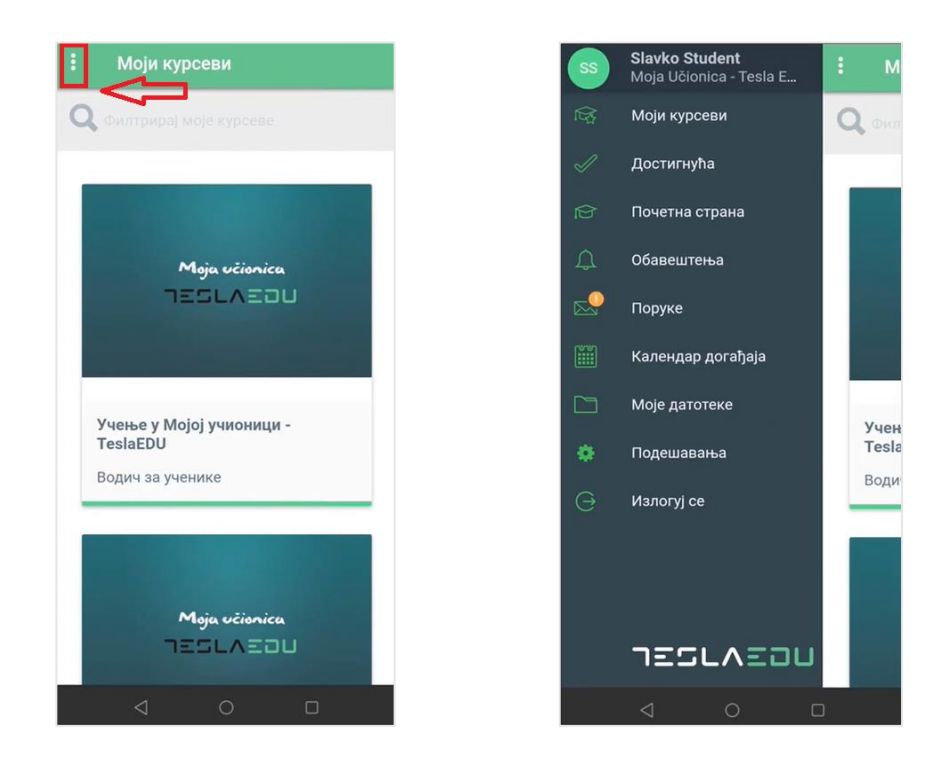

#### 2.1 Кориснички профил

Кликом на име и презиме у врху главног менија апликације, отвара се страница са подацима о профилу, односно корисничким информацијама попут имена и презимена, мејл адресе, профилне слике, града и слично, које је управо овде могуће изменити.

| : | Мој профил                        |
|---|-----------------------------------|
|   | SS                                |
|   | Име<br>Slavko                     |
|   | Презиме<br>Student                |
|   | Email<br>slvako.student@test.test |
|   | <b>Град</b><br>Град               |
|   | Институција                       |
|   | < ○ □                             |

## 2.2 Моји курсеви

Доступним курсевима корисник може да приступи директно са почетне стране која се отвара приликом пријављивања на апликацију или из главног менија одабиром поља **Моји курсеви** чиме се отвара иста листа.

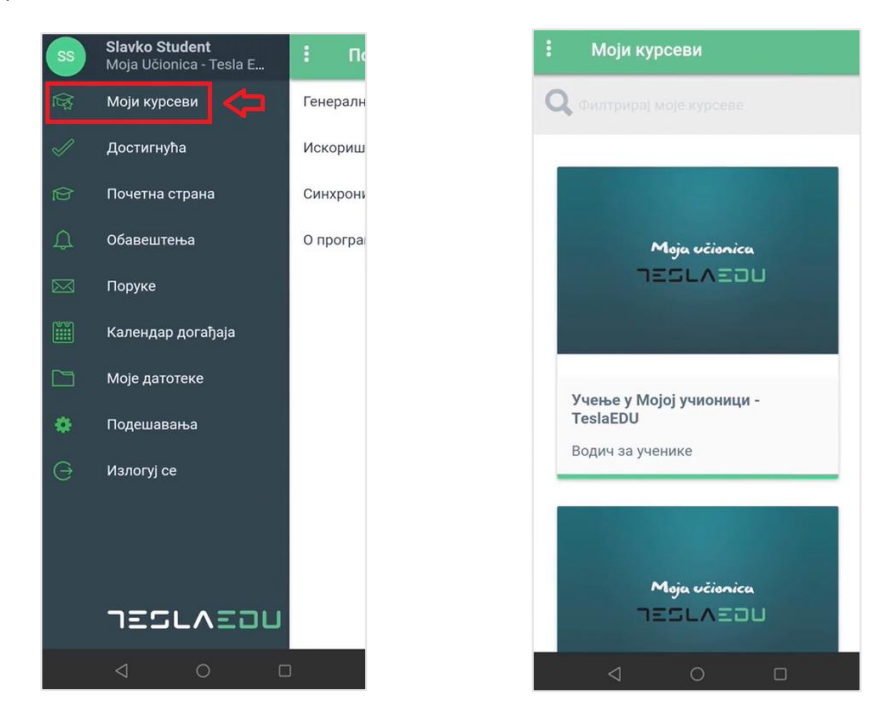

Кликом на жељени курс отвара се страница са информацијама о истом као што су предавач, преостали задаци, присуство, укупан напредак и крајња оцена.

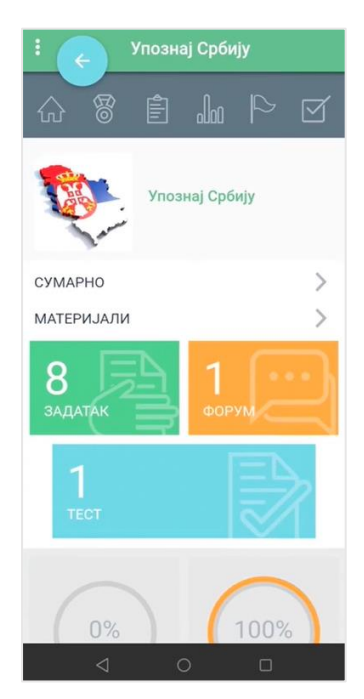

Кликом на опцију **Сумарно** отварају се основне информације о самом курсу као што су почетак курса, трајање курса и језик на коме је курс.

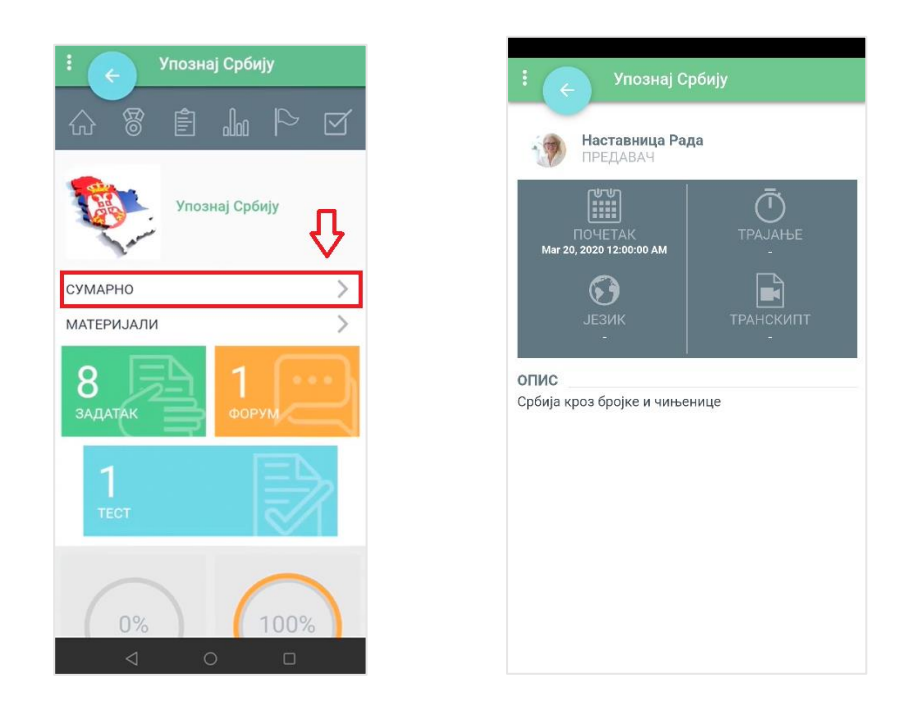

С друге стране, кликом на опцију **Материјали** отвара се страница на којој се могу видети материјали, односно ресурси, као и активности доступне у оквиру курса.

| :           | : 🔶 Упознај Србију |       | : 🔶 Упознај Срб | бију    |
|-------------|--------------------|-------|-----------------|---------|
|             | АКТИВНОСТИ РЕС     | сурси | активности      | РЕСУРСИ |
|             | Форум              | 4     | Страна          | 3       |
|             | Присуство          | 0     | C URL           | 6       |
| сумарно 🗸 > | Задаци             | 10    | ФАЈЛОВИ         |         |
| материјали  | Тест               | 2     | pdf             | 3       |
| 8 Ладатак   |                    |       |                 |         |
| 1 ТЕСТ      |                    |       |                 |         |
| 0% 100%     |                    |       | 4 0             | _       |
|             |                    |       | 4 0             | U       |

У врху стране се налази мени путем кога се приступа још неким информацијама везаним за изабрани курс.

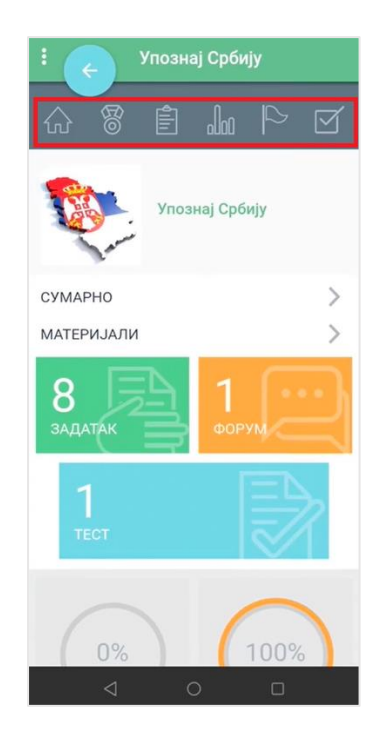

Кликом на иконицу куће, у оквиру апликације се отвара део са секцијама тог курса. Сваки курс је подељен у секције које заправо представљају тематску целину. У оквиру секција доступни су материјали везани за одређену тему, као и пратећи задаци, тестови и форуми.

#### Moja včionica JESLAEOU

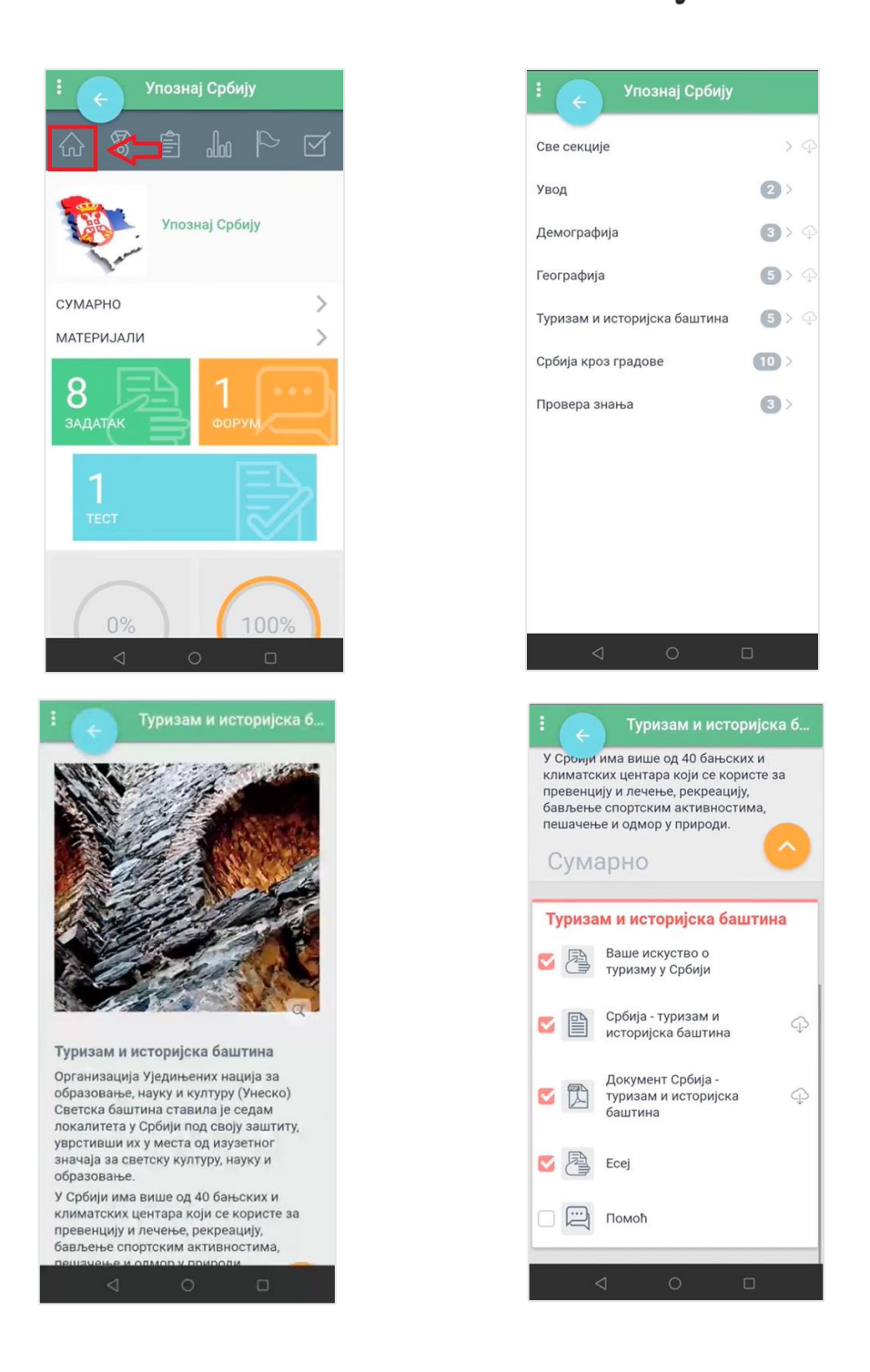

Сваки елемент у свом левом углу има квадратић који је могуће "чекирати" и тиме означити да је тај елемент, односно активност завршена. То може бити положен тест, предат задатак или само прочитан материјал у оквиру курса.

Трећа иконица менија у врху стране представља листу задатака и тестова који чекају на реализацију.

#### Moja učionica JESLAEOU

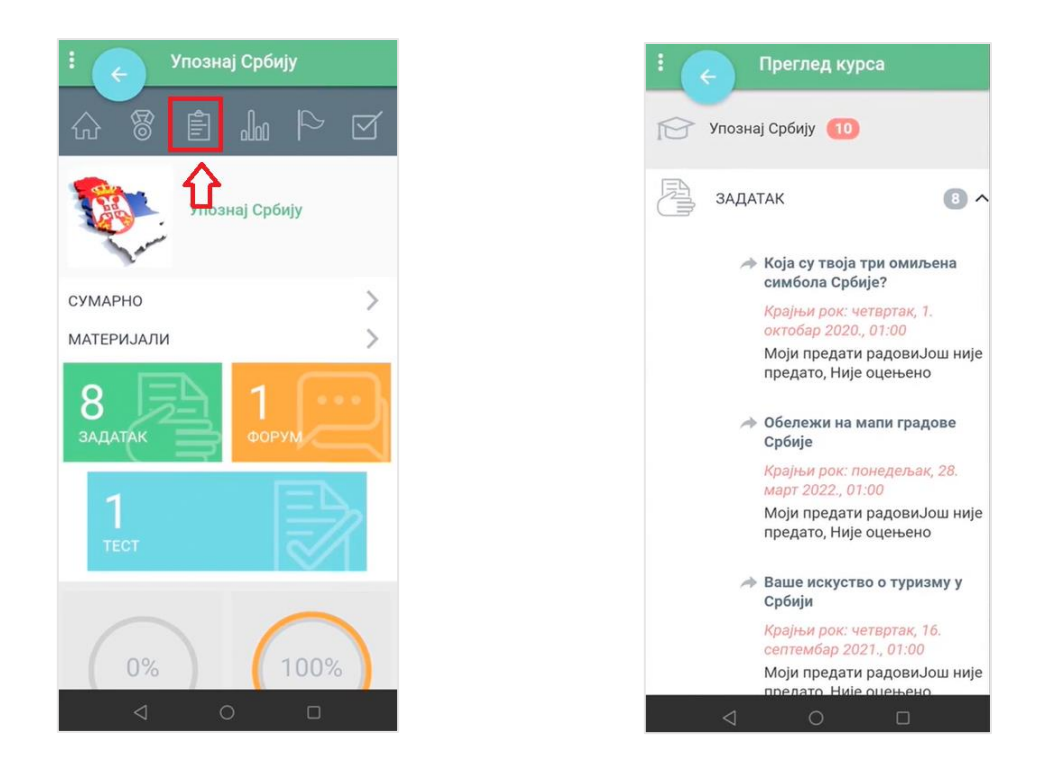

Наредна иконица омогућава преглед оцена у оквиру одређеног курса.

| Упознај       | Србију         |   | 1    | с Оцене                             |                   |              |
|---------------|----------------|---|------|-------------------------------------|-------------------|--------------|
|               |                |   | ПРЕ, | дмет оцене                          | ОЦЕНА             | <b>ДЕТ</b> А |
|               |                |   |      | Упознај Србију                      |                   |              |
| Упозна        | <b>Ср</b> бију | ( | Ą    | Ваше искуство о<br>туризму у Србији | •                 |              |
| and           |                | ( | Ą    | Обележи на мапи<br>градове Србије   |                   |              |
| РНО<br>РИЈАЛИ | >              | ( | ł    | Научили смо о<br>Крагујевцу         | -                 |              |
| EA            | 1              | ( | ł    | Научили смо о<br>Београду           | ( <del>-</del> ). |              |
|               | форум          | ( | P    | Научили смо о Новом<br>Саду         | -                 |              |
|               |                | ( | 2    | Научили смо о Нишу                  | -                 |              |
|               | ===            |   | P    | Присуство                           | 10,00             |              |
|               |                |   | 8    | Ecej                                | 5,00              |              |
|               | $\frown$       |   | Ð    | Србија - провера<br>знања           |                   |              |
| %             | 100%           | ( | 8    | Есеј - родни град                   | -                 |              |
|               |                |   |      | ⊲ 0                                 |                   |              |

Кликом на иконицу заставе отвара се преглед присуства на активностима дефинисаног курса.

#### Moja učionica JESLAEOU

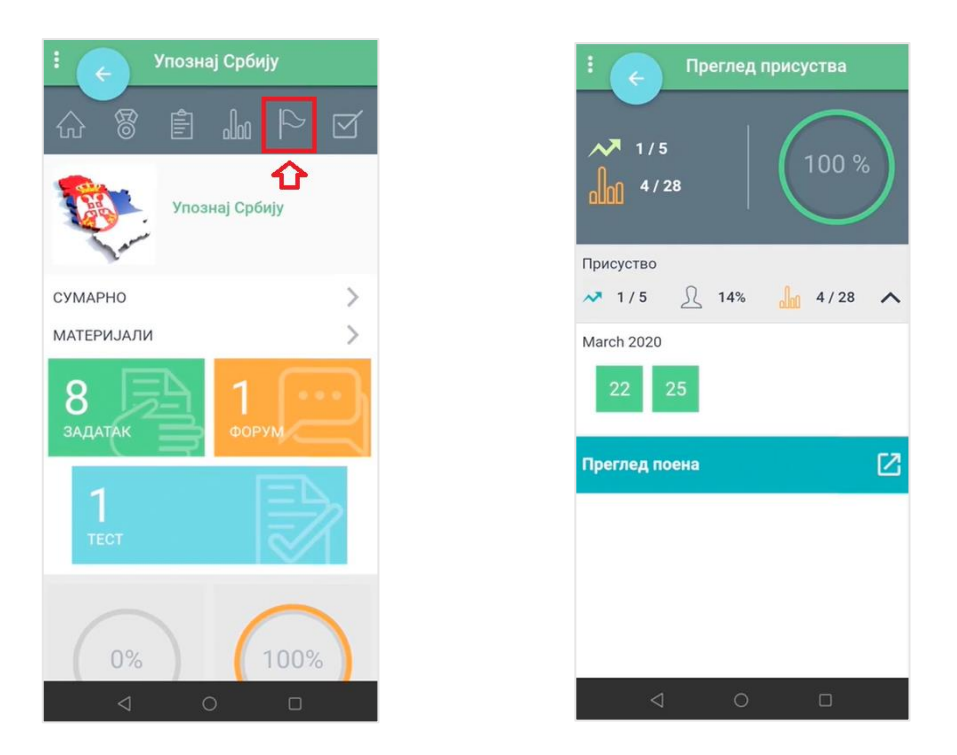

Последња иконица у оквиру овог менија омогућава увид у генерални напредак на курсу, односно информације о завршеним и преосталим активностима.

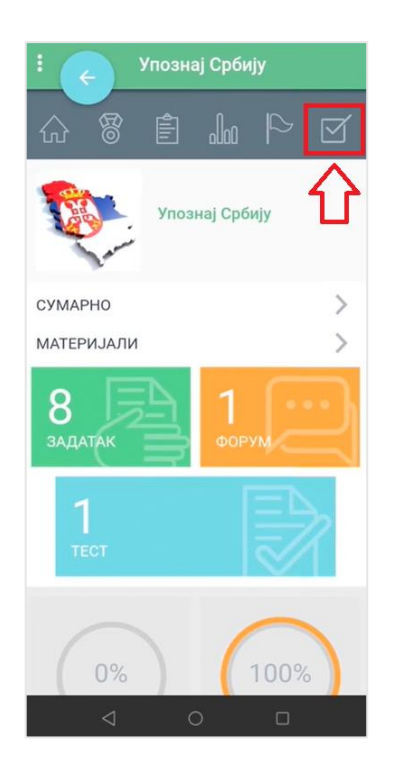

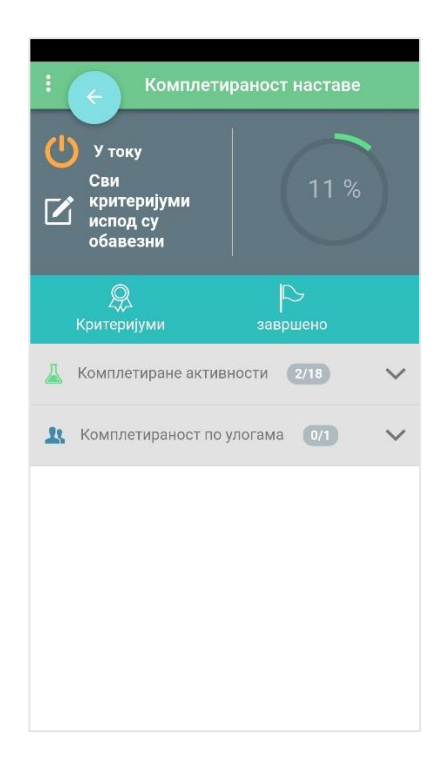

## 2.3 Достигнућа

Кликом на поље Достигнућа, отвара се нова страница која у свом дну садржи нови мени.

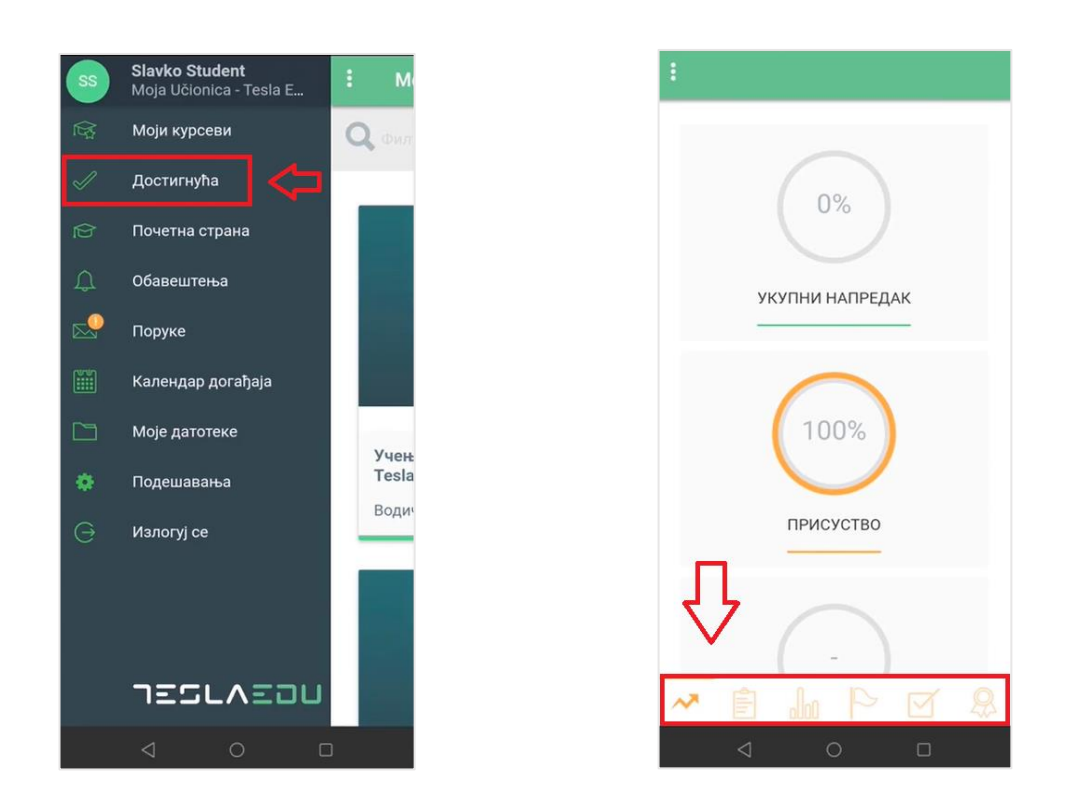

Прва иконица стрелице представља део са сумарним вредностима које се односе на укупан напредак на свим курсевима, присуство и укупну оцену.

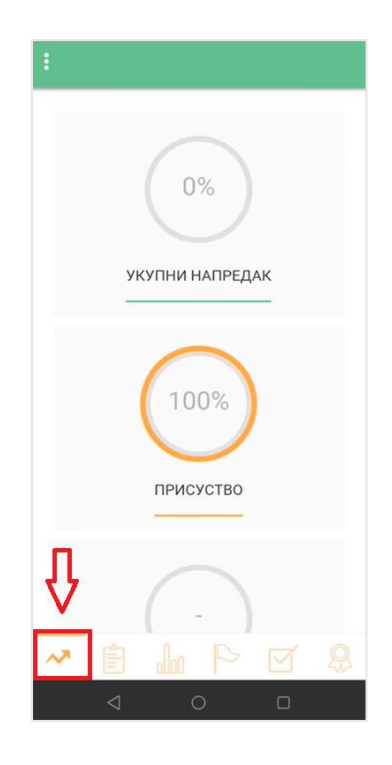

Следећи елемент у оквиру ово менија јесте **Преглед курсева** са активностима попут задатака и тестова у оквиру тих курсева. Кликом на сваку појединачну активност може се видети више детаља о истој.

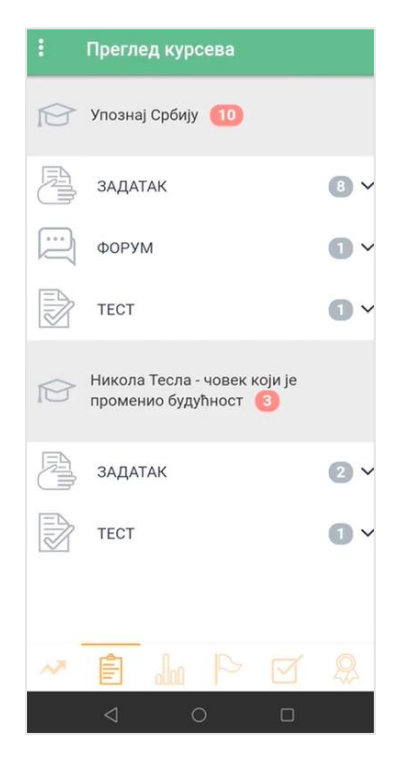

Следећи елемент јесте **Дневник** у оквиру кога се може пратити крајња оцена, као и појединачне оцене за сваки од курсева.

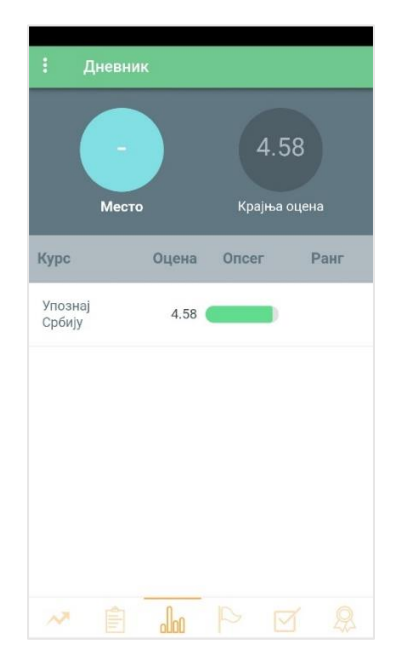

У оквиру дела **Присуство** може се пратити укупно присуство на активностима у оквиру додељених курсева.

| : Присуство    |                            |
|----------------|----------------------------|
| П              | 83%<br>Тренутно присустсво |
| Курс           | Опсег                      |
| Упознај Србију | ~                          |
| Присуство      |                            |
|                |                            |
|                |                            |
|                |                            |
|                |                            |
| 🕶 🖻 🌆          | P Ø &                      |

Наредни елемент односи се на **Комплетираност наставе**, односно на укупан напредак за сваки појединачан курс. Напредак се у овом случају односи на број активности које је корисник завршио у оквиру неког курса.

| Укупни напредак 5 %<br>Курс завршено<br>Упознај Србију | : )    | Комплет   | гиранос | т наста | ве - Пре | глед |
|--------------------------------------------------------|--------|-----------|---------|---------|----------|------|
| Курс завршено<br>Упознај Србију                        | Ук     | упни напр | редак   |         | 5 %      |      |
| Упознај Србију                                         | Курс   |           |         | зав     | ршено    |      |
|                                                        | Упозна | ј Србију  | •       |         |          |      |
|                                                        |        |           |         |         |          |      |
|                                                        |        |           |         |         |          |      |
|                                                        |        |           |         |         |          |      |
|                                                        |        |           |         |         |          |      |
|                                                        |        |           |         |         |          |      |

#### 2.4 Обавештења

Кликом на поље **Обавештења** у главном менију отвара се листа свих хронолошки поређаних пристиглих обавештења.

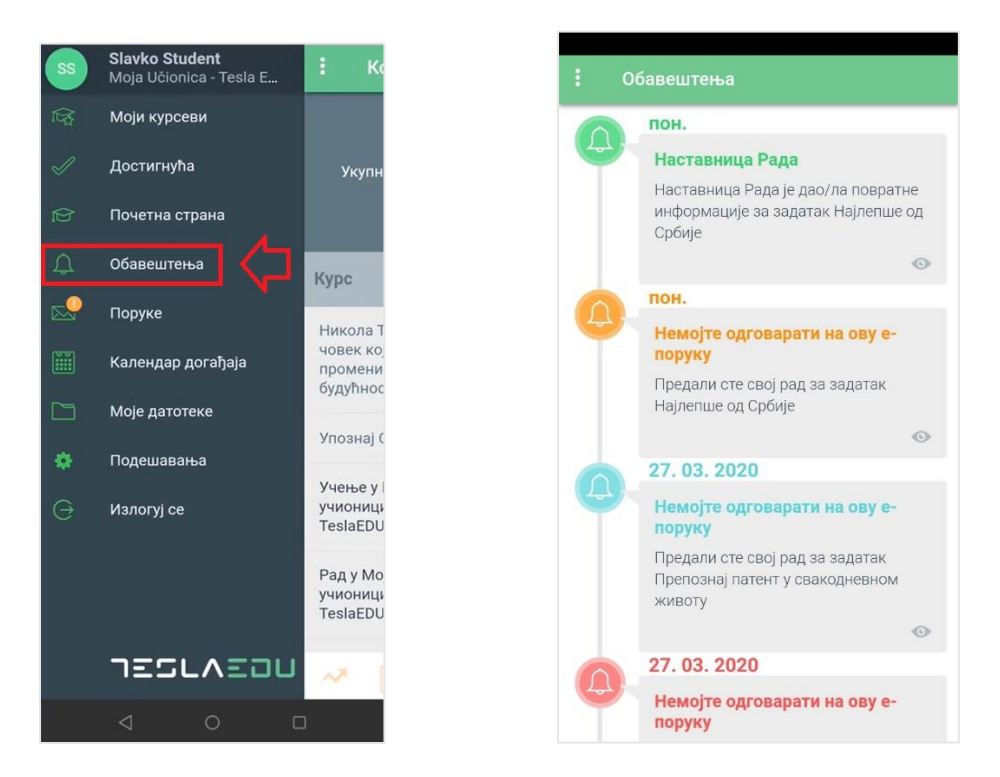

## 2.5 Поруке

Кликом на поље **Поруке** у главном менију апликације, отвара се евиденција свих пристиглих и послатих порука.

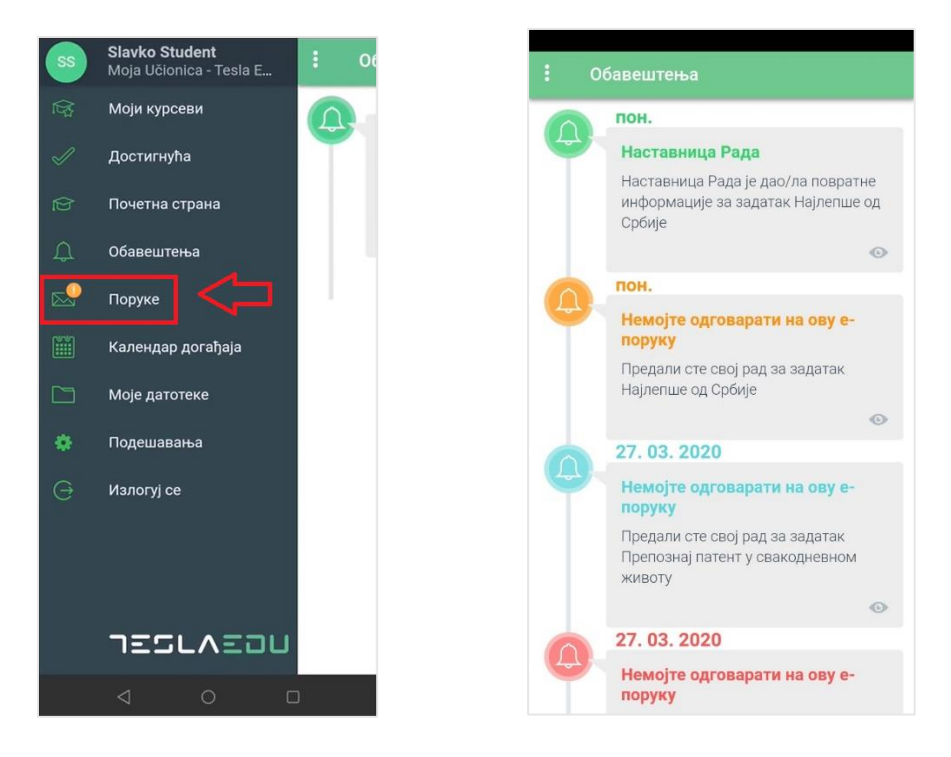

# 2.6 Календар догађаја

Кликом на поље **Календар догађаја** у главном менију апликације отвара се листа свих догађаја, обавеза и активности чији се рок за испуњење приближава.

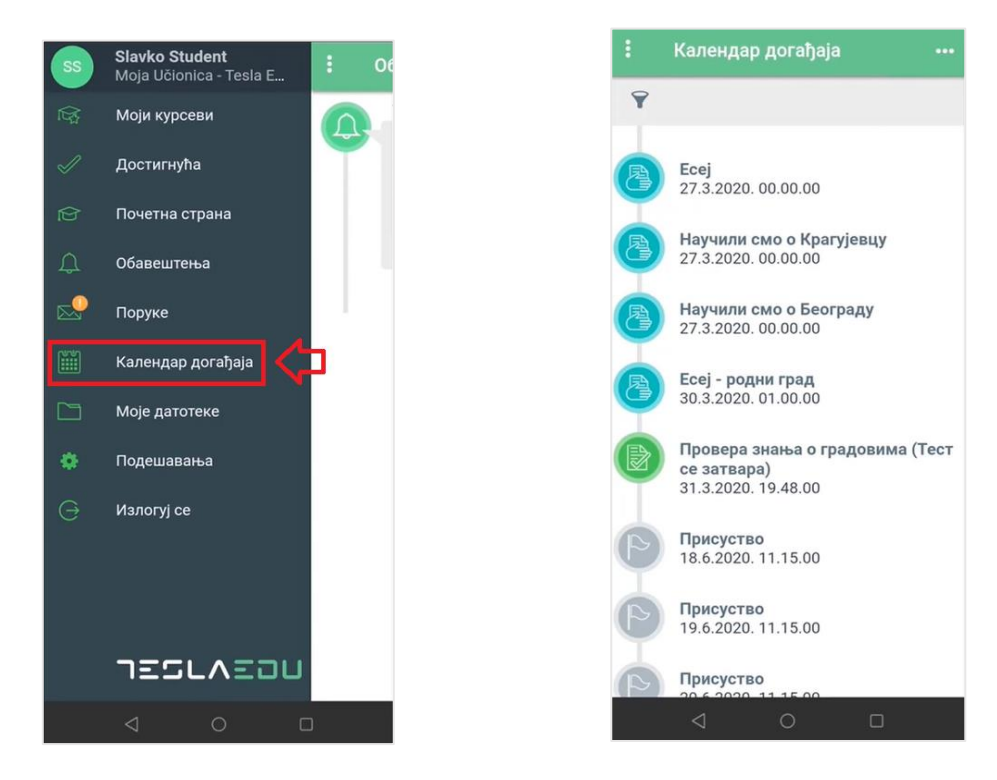

# 2.7 Моје датотека

Опција **Моје датотеке** омогућава преглед свих докумената која је корисник окачио у оквиру апликације (**Моје личне датотеке**), односно које је преузео са апликације (**Преузете датотеке**).

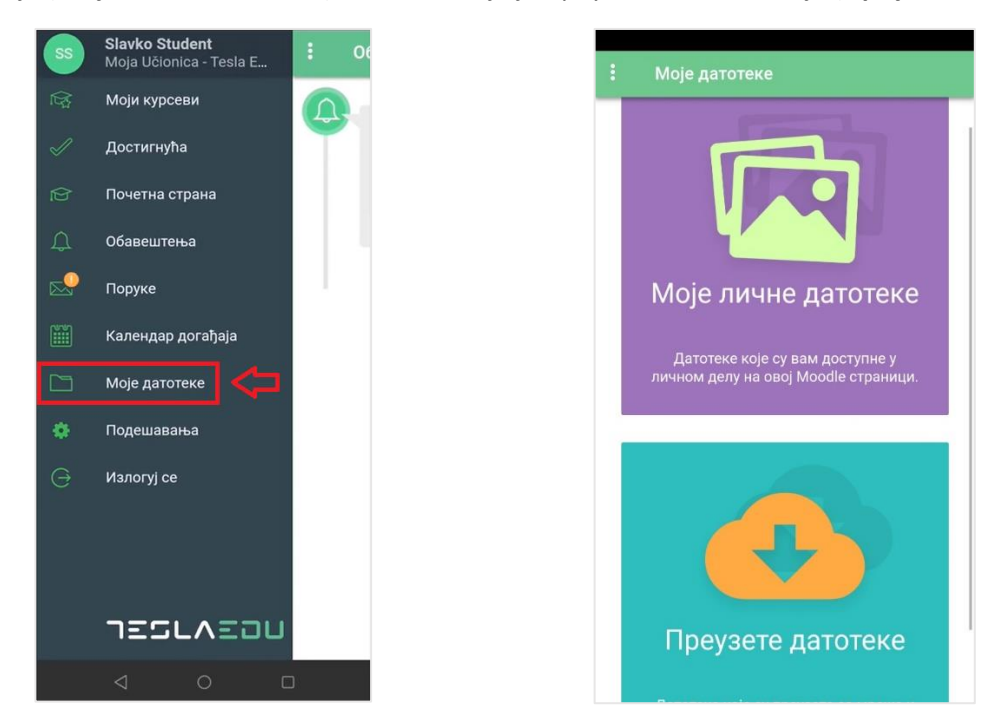

У оквиру дела **Моје личне датотеке** могуће је вршити преглед свих докумената које је корисник окачио у оквиру апликације. Кликом на знак плус у горњем десном углу може се додати нова датотека. Отвара се прозор у коме се бира формат датотеке, након чега се исти једноставним одабиром са уређаја прилаже у апликацију и постаје видљив у овој листи.

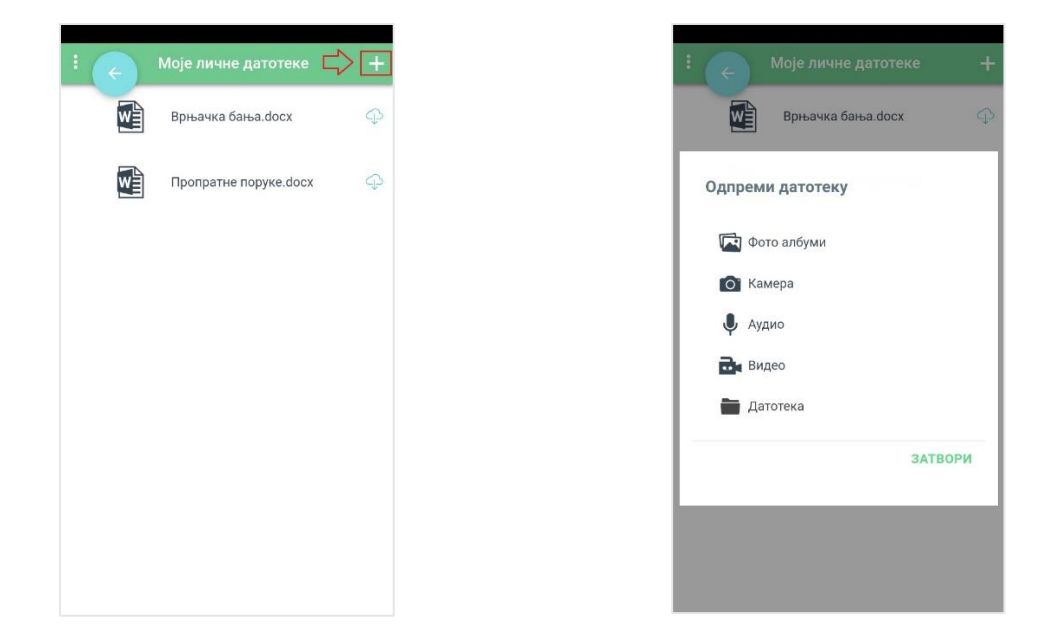

У делу **Преузете датотеке** могу се видети сва документа која су преузета са неког курса и налазе се у личној датотеци корисника. За сваку преузету датотеку, видљива је и информација са ког курса је преузета.

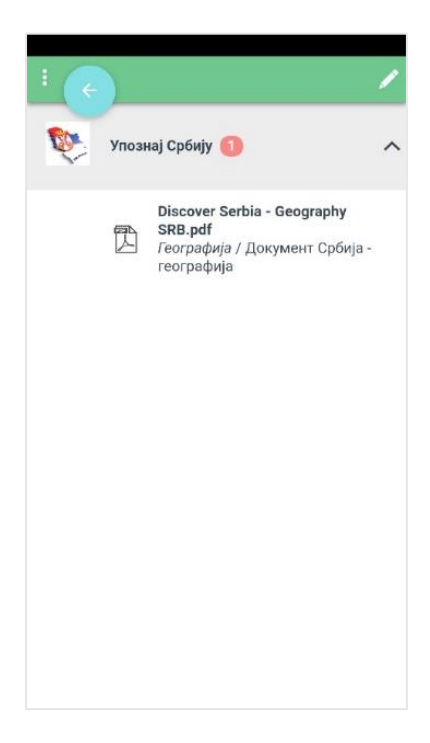

### 2.8 Подешавања

Поље **Подешавања** у оквиру главног менија апликације води на део апликације у оквиру кога корисник може одрадити одређена подешавања своје апликације, односно свог налога у оквиру апликације. На пример, у делу **Генерално** може се променити језик на коме је апликација.

| SS | <b>Slavko Student</b><br>Moja Učionica - Tesla E | : | M  | : Подешавања           | ۹L 🔶 ا                             | эзик                          |            |
|----|--------------------------------------------------|---|----|------------------------|------------------------------------|-------------------------------|------------|
|    | Моји курсеви                                     |   | _  | Генерално              | ЈЕЗИК                              | Српски                        | Ћирилица 🗸 |
| 1  | Достигнућа                                       |   |    | Искоришћеност простора | омогући преуз<br>Онемогући ову о   | вимање секц<br>опцију за брже |            |
| Ŕ  | Почетна страна                                   |   |    | Синхронизација         | учитавање секц                     | ија на курсу.                 |            |
| ¢  | Обавештења                                       |   |    | О програму             | омогући RICH Т<br>Ако је омогућен, | EXT EDITOR                    |            |
|    | Поруке                                           |   |    |                        | где је дозвољен                    | 0.                            |            |
|    | Календар догађаја                                |   |    |                        | Прикажи увод                       |                               |            |
|    | Моје датотеке                                    |   | Да |                        |                                    |                               |            |
| ۰  | Подешавања                                       |   |    |                        |                                    |                               |            |
| Θ  | Излогуј се                                       |   |    |                        |                                    |                               |            |
|    |                                                  |   |    |                        |                                    |                               |            |
|    | TESLAEDU                                         |   |    |                        |                                    |                               |            |
|    | 4 0 0                                            |   |    |                        | 4                                  | 0                             |            |

#### 2.9 Излогуј се

У главном менију апликације доступно је и поље **Излогуј се** које омогућава напуштање апликације.

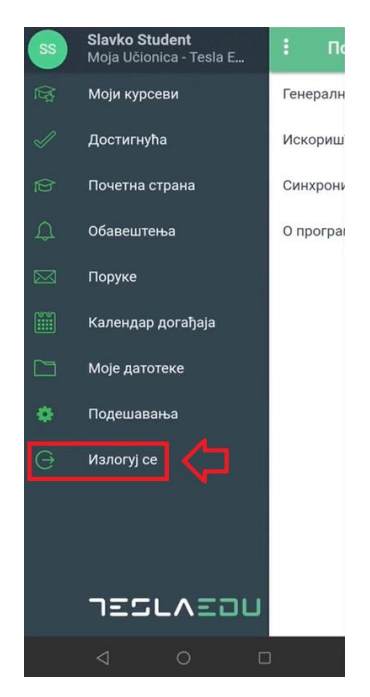